| 目錄                                  |       |
|-------------------------------------|-------|
| 一、面板外觀                              | 01    |
| 二、操作按鍵功能定義                          | 01    |
| 三、電表參數設定                            |       |
| 3.1 基本設定                            | 01    |
| 3.2 電壓(PT)及電流(CT)計算                 | 01    |
| 3.3 舉例說明                            | 01    |
| 3.4 更改密碼                            | 01    |
| 3.5 累計值清零                           | 02    |
| 3.6 背光設定及省電模式                       | 02    |
| 四、脈波輸出(Pulse) (Optional)            |       |
| 4.1 功能介紹                            | 02    |
| 4.2 設定說明                            | 02    |
| 4.3 接線方式                            | 02    |
| 五、 <b>類比輸出(4-20ma)</b> 設定(Optional) |       |
| 5.1 功能介紹                            | 02    |
| 5.2 輸出設定對照表                         | 02    |
| 5.3 接線端子                            | 02    |
| 5.4 輸出設定                            | 02    |
| 六、 <b>警報輸</b> 出設定(Optional)         |       |
| 6.1 功能介紹                            | 03    |
| 6.2 輸出設定對照表                         | 03    |
| 6.3 繼電器動作說明圖                        | 03    |
| 6.4 警報設定                            | 03    |
| 七、分時計費                              |       |
| 7.1 功能介紹                            | 03    |
| 7.2 顯示畫面                            | 03    |
| 7.3 設定日期時鐘                          | 03    |
| 7.4 設定工作日(週一 ~ 週五)時段                | 04    |
| 7.5 設定周六時段                          | 04    |
| 7.6 設定周日時段                          | 04    |
| 八、SD 卡紀錄器功能                         |       |
| 8.1 功能介紹                            | 05    |
| 8.2 正確的安裝記憶卡                        | 05    |
| 8.3 顯示時鐘畫面                          | 05    |
| 8.4 校正時鐘                            | 05    |
| 8.5 設定儲存間隔時間                        | 05    |
| 8.6 資料夾格式                           | 05    |
| 8.7 存取畫面                            | 05    |
| 九、通信設定                              |       |
| 資料讀取位置                              | 05 06 |
|                                     |       |

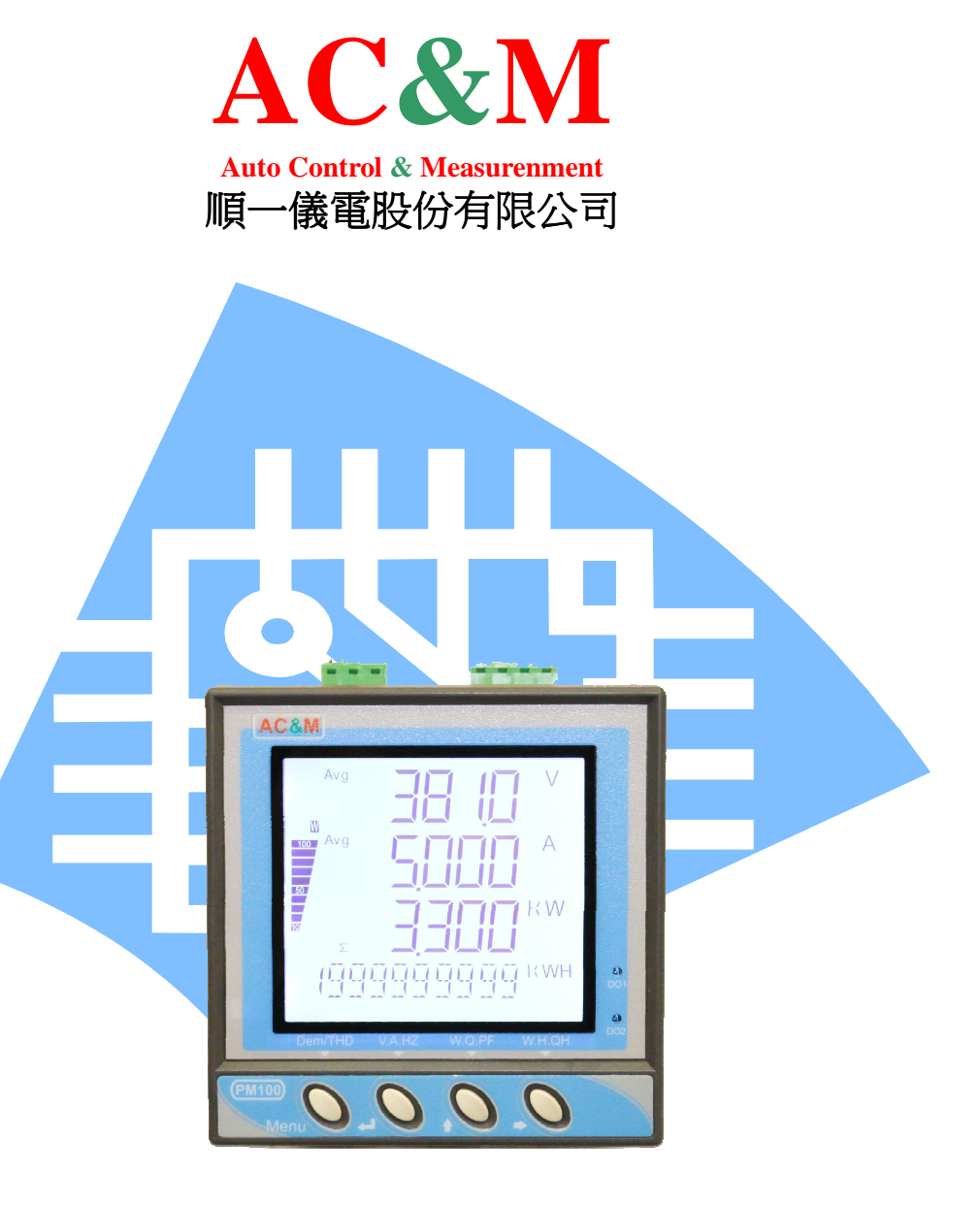

## AC&M 順一儀電股份有限公司

網址:<u>http://acm8668.com</u> 或來電:02-22189972

版本 PM100-V2.0 2021-05

0

一、面板外觀 特點 LCD 顯視窗 ◆ 大尺寸 LCD 顯示螢幕, 顯示清楚 ◆ 有背光顯示,背光亮度可做調整 顯示單位 ◆ 節能模式,自動休眠 柱狀顯示% ▶ 適用系統 1P2W、1P3W、3P3W、3P4W Pulse 指示燈 ◆ PT、CT 比例可規劃 ◆ 雙向計量,自動判斷 設定資訊書面 ◆ 4 組 4-20、4 組織電器、2 組 PULSE、4 組 DI 輸入 EC2 EC3 EC4 🝰 🛔 🕯 按鍵翻頁指示 ◆ 通信功能 RS485、RS232、Ethernet TCP/IP ◆ 設定參數具有密碼保護 操作按鈕 ◆ 10 位數累計;斷電 10 年記憶

#### 顯示單位

【電壓:V/KV;電流:A ;有功:KW/MW - KWH/MWH;無功:Kvar/Mvar-KvarH/MvarH;頻率:HZ

### 二、操作按鍵功能定義

| 按鍵符號 | 按鍵名稱          | 說明                |
|------|---------------|-------------------|
| Menu | 選單 / 翻頁       | 翻頁需量、諧波畫面         |
| ج    | 確認鍵(Enter)/翻頁 | 翻頁 V-A-HZ 畫面      |
| Û    | 設定調整數字鍵 / 翻頁  | 翻頁 VA-W-VAR-PF 畫面 |
| ⇒    | 設定移位鍵 / 翻頁    | 翻頁 WH-VarH 畫面     |

## 三、電表參數設定

### 3.1 基本設定

| 長按 Menu  |        | 設定         | 主畫面       |                   |
|----------|--------|------------|-----------|-------------------|
| DISPLAY  | Enter  | PH         | IASE      | 3P4W              |
|          |        | PT         | ,         | 00001             |
|          |        | <i>V</i> - | UNIT      | V                 |
|          |        | V-I        | DOT       | 8888.8            |
| MENU     |        | СТ         | ,         | 00001             |
|          |        | A-J        | DOT       | Enter<br>88.888   |
| L        |        | <i>W</i> - | UNIT      | Enter             |
|          |        | <i>W</i> - | DOT       | Enter<br>88.888 - |
| RS-485   | Enter  | BA         | UD        | 9600              |
| PIII SE  | Entor  | DC         | )1        |                   |
| IULSE    | Differ | D0         | /1        |                   |
| 4-20     | Enter  | CH         | 11        |                   |
| RELAY    | Enter  | СЬ         | 11        |                   |
| FAC CODE | Enter  | FL         | N         | 00                |
| QUIT     | Enter  | SA         | VE        | NO                |
|          | 1      | YES        | PIN       | 0000              |
|          |        | NO         | 不儲存       | <b>直接跳</b> 出      |
|          |        |            | 1 10417 1 |                   |

#### 操作按鈕及說明

按→鍵切換 1P2W-1-3W-3P32CT-3P33CT -3P4W

按↑鍵改數字;按→鍵移位 輸入比值 如 PT 22KV/110V = 200

按→鍵切換電壓單位 V/KV

按→鍵切換 (注意小數點移位) 8888.8

按↑鍵改數字;按→鍵移位 輸入比值 如 CT 600/5A = 120

按→鍵切換 (注意小數點移位)

- 按→鍵切換 KW/MW
- 按→鍵切換 (注意小數點移位)
- 參考 標題 5 通信設定說明
- 參考 標題 4 PULSE 設定說明

參考詳細說明書 第9頁4-20設定說明

參考詳細說明書 第11頁繼電器設定說明

進階設定(工廠設定用)

按→鍵切換 NO-YES 選擇是否儲存

按↑鍵改數字;按→鍵移位 輸入 0088 密碼 按 Enter 儲存設定 (PS:出廠密碼預設 0088,修改請參考5頁說明)

### 3.2 電壓比值(PT)及電流比值(CT)設定

電壓比值(PT) 設定範圍 0~6000.0

如: 22KV/110V PT=22000÷110=200 則 PT 比值設定 0200.0 倍 161KV/110V PT=161000÷110=1463.6 則 PT 比值設定 1463.6 倍 380V/110V PT=380÷110=3.4545 則 PT 比值設定 0003.4 倍 直入 55~600 V 無外接 PT=1 則 PT 比值設定 0001.0 倍

### 3.3 舉例說明

例 1.系統為 3P3W PT: 22KV/110V CT: 1000A/5A 換算 W=38.10MW PT=200 倍 CT=200 倍 顯示: 22.00KV 1000A 38.10MW 參數設定 進入選單 **DISPLAY** 按 **Enter** 鍵進入以下設定

| PHASE  | 設相序 3P3W    | CT     | 設 CT=200 |
|--------|-------------|--------|----------|
| PT     | 設 PT=200    | A-DOT  | 設A無須小數點  |
| V-UNIT | 設 V 單位 KV   | W-UNIT | 設W單位 MW  |
| V-DOT  | 設 V 小數點 2 位 | W-DOT  | 設W小數點2位  |

註:以上設定必須作保存離開才有效

例 2.系統為 3P4W 380/220V CT: 600A/5A 換算 W=220 x 600 x 3 = 396.0KW
PT=1 倍 CT=120 倍
顯示: 380.0V 600.0A 396.0KW
參數設定
進入選單 DISPLAY 按 Enter 鍵進入以下設定

| PHASE  | 設相序 3P4W                                                                                                    | CT     | 設 CT=120  |
|--------|----------------------------------------------------------------------------------------------------|--------|-----------|
| PT     | 設 PT=1                                                                                                    | A-DOT  | 設A小數點1位   |
| V-UNIT | 設 V 單位 V                                                                                                    | W-UNIT | 設 W 單位 KW |
| V-DOT  | 設 V 小數點 1 位                                                                                                    | W-DOT  | 設W小數點1位   |
|        | the second second second second second second second second second second second second second second second se |        |           |

註:以上設定必須作保存離開才有效

### 3.4 更改密碼

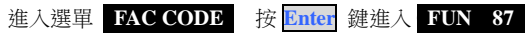

| QUIT     | Enter | SAVE  | NO    |
|----------|-------|-------|-------|
|          |       | NEW2  | 0000  |
|          |       | NL WI | Enter |
| MENU     |       | NFW1  |       |
|          |       | OLD   | 0000  |
|          |       | 1 011 | Enter |
| FAC CODE | Enter | FUN   | 87    |
|          |       | 設定畫面  |       |

#### 操作按鈕及說明

按↑鍵改數字:按→鍵移位 進人 87 模式 按↑鍵改數字:按→鍵移位 輸入舊密碼 按↑鍵改數字:按→鍵移位 輸入新密碼 按↑鍵改數字:按→鍵移位 兩輸入新密碼 按→鍵切換 NO-YES 選擇是否儲存

### 3.5 累計值清零

### 按住 🔁 鍵約1秒,進入 CLEAR WH 畫面

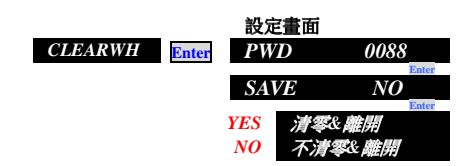

## 3.6 LCD 節能模式與背光設定

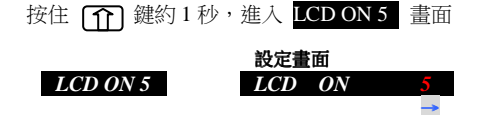

操作按鈕及說明 按↑鍵改數字 0-9 (共 10 段亮度設定,出廠預設為 5)

操作按鈕及說明

操作按钮及說明

按↑鍵切換 ON/OFF (ON 開啟節能模式; OFF 關閉節能模式)

按↑鍵改數字;按→鍵移位 輸入密碼(PASWORD)

(PS: 出廠密碼預設 0088, 修改請參考5百說明)

按↑鍵改數字;按→鍵移位 輸入 0088 密碼按 Enter 儲存

按→鍵切換 NO-YES 選擇是否儲存

PS:選擇ON:待機2分鐘無操作背光熄滅 選擇 OFF:為 LCD 背光永遠點亮

按→鍵切換 +WH、-WH、+VarH、-VarH

按→鍵切換 脈波輸出 100-10-1-0.1-0.01

按→鍵切換 +WH、-WH、+VarH、-VarH

按→鍵切換 脈波輸出 100-10-1-0.1-0.01

(PS:出廠密碼預設 0088,修改請參考5頁說明)

按↑鍵改數字;按→鍵移位 輸入 0088 密碼 按 Enter 儲存設定

按→鍵切換 NO-YES 選擇是否儲存

## 四、脈波輸出(Pulse) (Optional)

## 4.1 輸出功能

1.兩組輸出

2.可設定輸出對象(+WH、-WH、+VarH、-VarH)

LCD ON

儲存&離開

5

3.輸出可設(100-10-1-0.1-0.01)Pulse / wh (讀值為二次量)

## 4.2 設定

| 進入選單 | PULSE | 按 | Enter | 鍵進入 |
|------|-------|---|-------|-----|
|------|-------|---|-------|-----|

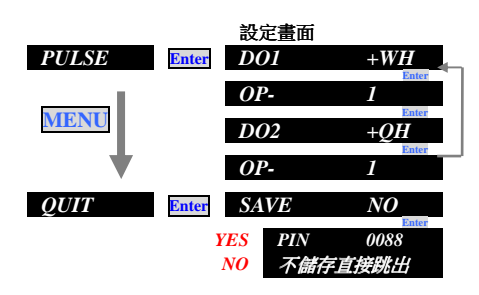

## 4.3 內部電路示意圖接線方式

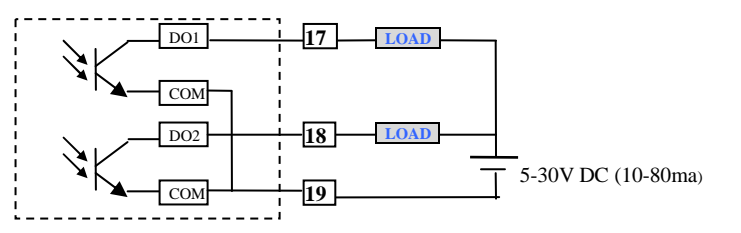

### 五、類比輸出(4-20ma)設定(Optional) 5.1 輸出功能

1.4 絹 4-20ma 輸出 2.輸出能力>300Ω 在 20ma 時 3.可設 10 種輸出對象

### 5.2 輸出設定對照表

| 對象   | 設定範圍 | 對象                  | 範圍                   |
|------|------|---------------------|----------------------|
| 1-2V | 9999 | $\Sigma \mathbf{W}$ | 9999                 |
| 2-3V | 9999 | $\Sigma \mathbf{Q}$ | -9999-9999 (4-12-20) |
| 3-1V | 9999 | PF                  | -0.5~1~+0.5(4-12-20) |
| 1A   | 9999 | HZ                  | 50±5HZ;60±5HZ        |
| 2A   | 9999 |                     | EX: 45-55(4-20)      |
| 3A   | 9999 |                     | 55-65(4-20)          |

### 5.3 接線端子

| 21   | 22   | 23   | 24   | 25  |
|------|------|------|------|-----|
| O/P1 | O/P2 | O/P3 | O/P4 | COM |

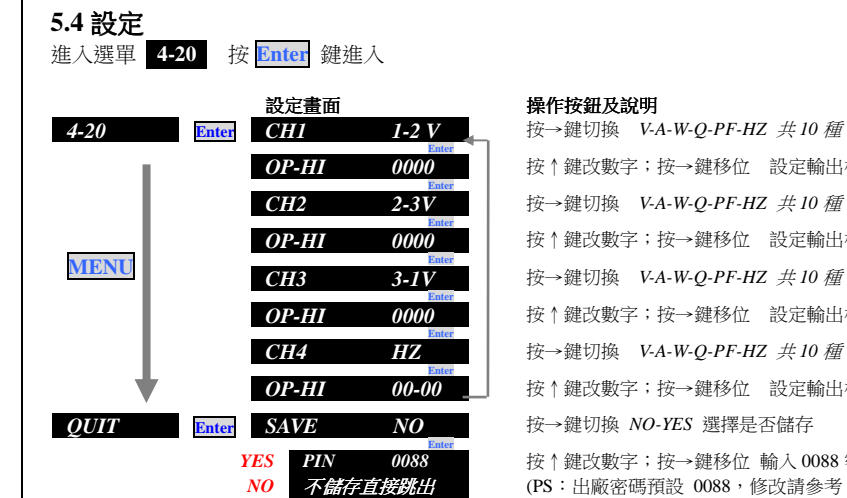

## 按↑鍵改數字;按→鍵移位 設定輸出相對應顯示高值 按→鍵切換 V-A-W-O-PF-HZ 共10 種 按↑鍵改數字;按→鍵移位 設定輸出相對應顯示高值 按→鍵切換 V-A-W-O-PF-HZ 共10 種

按↑鍵改數字;按→鍵移位 設定輸出相對應顯示高值

按→鍵切換 V-A-W-O-PF-HZ 共10 種

按↑鍵改數字;按→鍵移位 設定輸出相對應顯示高值 按→鍵切換 NO-YES 選擇是否儲存

按↑鍵改數字;按→鍵移位 輸入 0088 密碼 按 Enter 儲存設定 (PS:出廠密碼預設 0088,修改請參考5頁說明)

#### 範例:HZ輸出 50 ±5 設定 OP-HI 05-05 輸出對應 45-50-55 (4-12-20ma) PF 輸出 1.000 ± 0.5 設定 OP-HI 0.500 輸出對應 -0.5-1-0.5 (4-12-20ma) 設定 OP-HI 9999 輸出對應 -9999-0-9999 (4-12-20ma) 總O ±9999

## 六、警報輸出設定(Optional)

## 6.1 設定功能

1.4 組織電器輸出

2.可設定 ON /OFF Delay Time 0-999 Sec

## 3.可設 10 種輸出對象

### 6.2 輸出設定對照表

| 對象   | 設定範圍 | 對象                  | 設定範圍                 | 對象     | 設定範圍 |
|------|------|---------------------|----------------------|--------|------|
| 1-2V | 9999 | 3A                  | 9999                 | 當前需量   | 9999 |
| 2-3V | 9999 | $\Sigma \mathbf{W}$ | 9999                 | 歷史最需量  | 9999 |
| 3-1V | 9999 | $\Sigma \mathbf{Q}$ | 9999 (±0-9999/4~20)  | 預估需量   | 9999 |
| 1A   | 9999 | PF                  | -0.5~1~+0.5(4-12-20) |        |      |
| 2A   | 9999 | HZ                  | 50±5HZ;60±5HZ        | 配合需量功能 | 使用   |

### 6.3 繼電器動作 ON Delay Time & OFF Delay Time

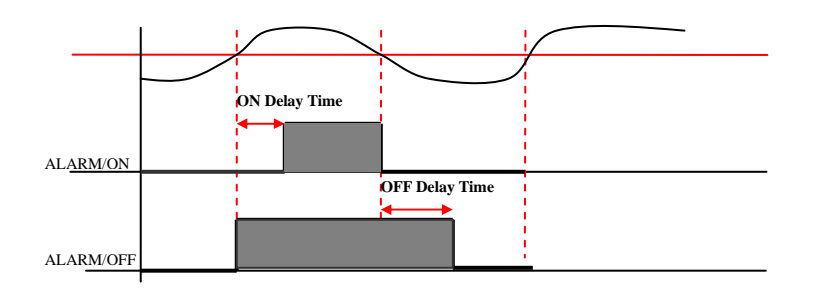

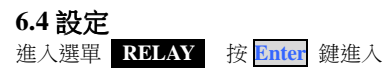

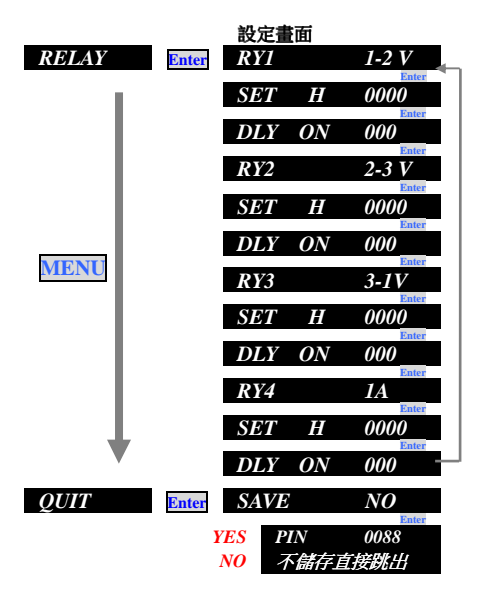

### 操作按鈕及說明

按→鍵切換 V-A-W-Q-PF-HZ 共10 種 按↑鍵改數字;按→鍵移位 設定警報點 及 HI or LO ALARM 按↑鍵改數字;按→鍵移位 設定秒數 及 ON / OFF DELAY TIME 按→鍵切換 V-A-W-O-PF-HZ 共10 種 按↑鍵改數字;按→鍵移位 設定警報點 及 HI or LO ALARM 按↑鍵改數字;按→鍵移位 設定秒數及 ON / OFF DELAY TIME 按→鍵切換 V-A-W-Q-PF-HZ 共10 種 按↑鍵改數字;按→鍵移位 設定警報點 及 HI or LO ALARM 按↑鍵改數字;按→鍵移位 設定秒數及 ON / OFF DELAY TIME 按→鍵切換 V-A-W-Q-PF-HZ 共10 種 按↑鍵改數字;按→鍵移位 設定警報點 及 HI or LO ALARM 按↑鍵改數字;按→鍵移位 設定秒數及 ON / OFF DELAY TIME 按→鍵切換 NO-YES 選擇是否儲存 按↑鍵改數字;按→鍵移位 輸入 0088 密碼 按 Enter 儲存設定 (PS:出廠密碼預設 0088,修改請參考5頁說明)

- 七、分時計費
- 7.1 功能說明
- 1、萬年曆時鐘功能 雷表可以顯示時鐘功能 年/月/日 時/分/秒
- 2、分時電量参數 只能設定有效電能(KWH) 尖峰/平峰/谷峰 (顯示用 峰/平/谷 表示) 3、分平日/周六/周日 個別設定
- 設定書面符號標示 TOU-NOR(平日: 週一至週五) TOU-SAT (星期六) TOU-SUN(星期日)
- 4、六個時段

一天最多可以任意設定 A-B-C-D-E-F 六個時間段

每個時段可以指定 峰-平-谷

- 時間段範例
- A時間段 谷A00:00~08:00
- B時間段 峰 B08:00~12:00
- C時間段 平 C12:00~13:00
- D時間段 峰 D13:00~18:00
- E時間段 平 E18:00~21:00
- F時間段 谷 F21:00~24:00

### 00 01 02 03 04 05 06 07 08 09 10 11 12 13 14 15 16 17 18 19 20 21 22 23 24

| 谷峰             | 尖峰      | 平峰      | 尖       | 平峰     | 谷峰      |
|----------------|---------|---------|---------|--------|---------|
| 時段A00:00~08:00 | B 08:00 | C 12:00 | D 13:00 | E18:00 | F 21:00 |
|                | ~12:00  | ~13:00  | ~18:00  | ~21:00 | ~ 24:00 |

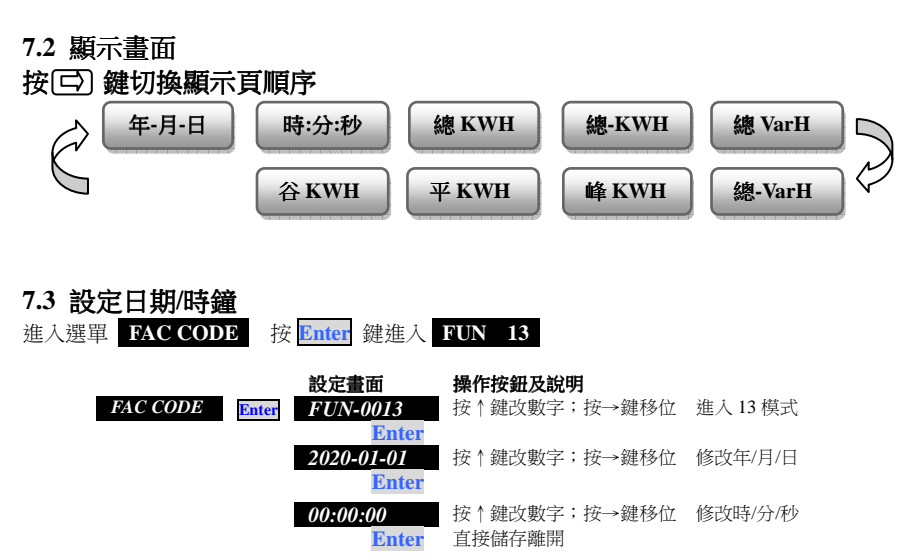

## 7.4 設定工作日(週一 ~ 週五)時段

範例:分6個時間段

谷00:00~08:00/峰08:00~12:00/平12:00~18:00/平18:00/平18:00~21:00/谷21:00~24:00

設定

# 進入選單 FAC CODE 按 Enter 鍵進入 FUN 21

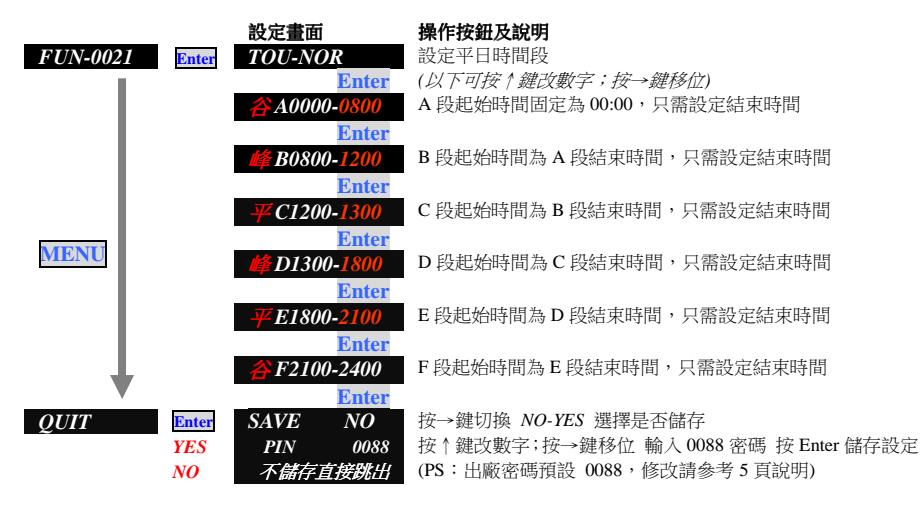

### 7.5 設定週六時段

*範例:分4個時間段 谷00:00~08:00 / 峰08:00~17:00 / 平17:00~21:00 / 谷21:00~24:00* 設定

| 進入選單 FAC CODE | 按 Enter | 鍵進入 | FUN | 22 |
|---------------|---------|-----|-----|----|
|---------------|---------|-----|-----|----|

| FUN-0022 | Enter     | 設定畫面<br>TOU-ST        | 4<br>Enter<br>9- <u>0800</u> | 操作按鈕及說明<br>設定週六時間段<br>(以下可按↑鍵改數字;按→鍵移位)<br>A 段起始時間固定為 00:00,只需設定結束時間                                                           |
|----------|-----------|-----------------------|------------------------------|----------------------------------------------------------------------------------------------------|
|          |           | <i>🎼</i> B0800        | Enter<br>0-1700<br>Enter     | B 段起始時間為 A 段結束時間,只需設定結束時間                                                                                                    |
| MENU     |           | ₩C1700                | 0-2100<br>Enter<br>0-2400    | C 段起始時間為 B 段結束時間,只需設定結束時間<br>D 段託始時間為 C 段結束時間,只需設定結束時間                                                                         |
| Ļ        |           | 平E1800                | Enter<br>0-2100              |                                                                                                    |
| QUIT     | YES<br>NO | 谷F2100<br>SAVE<br>PIN | 0-2400<br>NO<br>0088         | D 段設定結束時前為 24:00,以下 E-F 段設定自動隠藏<br>按→鍵切換 NO-YES 選擇是否儲存<br>按↑鍵改數字;按→鍵移位 輸入 0088 密碼 按 Enter 儲存設定<br>(PS:出廠密碼預設 0088,修改請參考 5 頁說明) |

## 7.6 設定週日時段

範例:分3 個時間段 谷00:00~08:00 / 平08:00~21:00 / 谷21:00~24:00

| 設定<br>進入選單 FAC CO | DE Å      | 安 <mark>Enter</mark> 鍵     | ,。。<br>進入 <b>F</b>         | UN 23                                                                                     |
|-------------------|-----------|----------------------------|----------------------------|-------------------------------------------------------------------------------------------|
| FUN-0023          | Enter     | 設定畫面<br>TOU-SU             | N<br>Enter                 | <b>操作按鈕及說明</b><br>設定週日時間段<br>(以下可按↑鏈改數字:按→鏈移位)                                            |
|                   |           | <u></u> A0000              | )- <u>0800</u><br>Enter    | A 段起始時間固定為 00:00, 只需設定結束時間                                                                |
|                   |           | 峰 B0800                    | )-2100<br>Enter            | B 段起始時間為 A 段結束時間,只需設定結束時間                                                                 |
|                   |           | <b>₩</b> C2100             | )-2400<br>Enter            | C 段起始時間為 B 段結束時間,只需設定結束時間                                                                 |
| MENU              |           | 平E0000<br>平E0000<br>谷E0000 | )-0000<br>)-0000<br>)-0000 | 自動隱藏,無須設定<br>C 段設定結束時間為 24:00,以下 D-E-F 時間段設定自動隱藏                                          |
| QUIT              | YES<br>NO | SAVE<br>PIN                | NO<br>0088                 | 按→鍵切換 NO-YES 選擇是否儲存<br>按↑鍵改數字;按→鍵移位 輸入 0088 密碼 按 Enter 儲存設定<br>(PS:出廠密碼預設 0088,修改請參考5頁說明) |

# 八、SD卡自動紀錄功能 (Optional)

## 8.1.功能說明

1.支援 MicroSD 卡自動存取資料,最高支援至 32 GB,FAT32 格式 2.記錄格式,Excel

3.存取內容:日期/時間-3V-3A-AvgV-AvgA-3W-總 W-總 Q-WH-QH....

4.存取間隔時間最小為1秒鐘,最大60分鐘

## 8.2.正確的安裝記憶卡(請參考 SD 卡插槽上方指示燈號)

1.無記憶卡狀態時,指示燈為微微閃黃燈/閃爍快速,亮度微弱
2.正確插入 SD卡,指示燈為較亮閃黃燈/閃爍較慢,亮度明顯
3.避免記憶卡讀取錯誤,建議插入記憶卡後重新啟動電表

### 8.3.顯示時鐘畫面

在顯示畫面按→鍵翻頁可顯示

kwH -kwH KvrH -KvrH 2014-01 00:00:00

## 8.4.校正時鐘

| 進入選單 FACO | CODE 按 | D鍵進入 FUN              | 0000 按↑鍵改數字;按→鍵移位,進入 00 日           |
|-----------|--------|-----------------------|-------------------------------------|
| 0013      | Enter  | 設定畫面<br>2014-00-00    | <b>操作按鈕及說明</b><br>按↑鍵改數字;按→鍵移位,設定日期 |
| Enter     |        | Enter<br>00 : 00 : 00 | 按↑鍵改數字;按→鍵移位,設定時間                   |
|           |        | Enter                 | 按確認建儲存跳出                            |

## 8.5.設定儲存間隔時間,設定範圍(59分59秒)

進入選單 FAC CODE 按 D 鏈進入 FUN 0000 按 ↑ 鍵改數字;按→鍵移位,進入 00 P

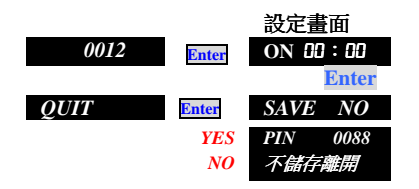

### 操作按鈕及說明

按↑鍵可開啟功能 On /oFF 按↑鍵改數字;按→鍵移位,設定儲存間隔時間 按→鍵切換 NO-YES 選擇是否儲存 按↑鍵改數字;按→鍵移位 輸入 0088 密碼 按 Enter 儲存設定 (PS:出廠密碼預設 0088,修改請參考5頁說明)

8.6.資料夾格式

## ACM→年月→日 (每月自動建立新資料夾→每日記錄一個 Excel 檔案)

### 8.7.存取畫面

|   | A                   | В    | С     | D     | E     | F     | G   | Н    | I   | J     | K    | L    | м    | N       | 0       | P        | Q  | R  | S           | Т        | U          |
|---|---------------------|------|-------|-------|-------|-------|-----|------|-----|-------|------|------|------|---------|---------|----------|----|----|-------------|----------|------------|
| 1 | DATE/TIME           | MODE | V1    | V2    | V3    | AVG_V | A1  | A2   | A3  | AVG_A | W1   | W2   | W3   | Total_₩ | Total_Q | Total_VA | PF | HZ | wh(Receive) | wh(Send) | VarH(Lead) |
| 2 | 2013/09/27-14:29:28 | 3P4W | 381   | 381   | 381   | 381   | 2.5 | 2.49 | 2.5 | 2.496 | 0.27 | 0.27 | 0.27 | 0.822   | 1.427   | 1.647    | 0  | 50 | 1.293       | 0.206    | 0.467      |
| 3 | 2013/09/27-14:29:29 | 3P4W | 381   | 381   | 381   | 381   | 2.5 | 2.49 | 2.5 | 2.496 | 0.27 | 0.27 | 0.27 | 0.822   | 1.427   | 1.647    | 0  | 50 | 1.293       | 0.206    | 0.467      |
| 4 | 2013/09/27-14:29:30 | 3P4W | 381.1 | 381.1 | 381.1 | 381.1 | 2.5 | 2.49 | 2.5 | 2.496 | 0.27 | 0.27 | 0.27 | 0.822   | 1.427   | 1.647    | 0  | 50 | 1.294       | 0.206    | 0.467      |
| 5 | 2013/09/27-14:29:31 | 3P4W | 381.1 | 381.1 | 381.1 | 381.1 | 2.5 | 2.49 | 2.5 | 2.496 | 0.27 | 0.27 | 0.27 | 0.822   | 1.427   | 1.647    | 0  | 50 | 1.294       | 0.206    | 0.467      |
| б | 2013/09/27-14:29:32 | 3P4W | 381   | 381   | 381   | 381   | 2.5 | 2.49 | 2.5 | 2.496 | 0.27 | 0.27 | 0.27 | 0.822   | 1.427   | 1.647    | 0  | 50 | 1.294       | 0.206    | 0.467      |
| 7 | 2013/09/27-14:29:33 | 3P4W | 381   | 381   | 381   | 381   | 2.5 | 2.49 | 2.5 | 2.496 | 0.27 | 0.27 | 0.27 | 0.822   | 1.427   | 1.647    | 0  | 50 | 1.294       | 0.206    | 0.467      |
| 8 | 2013/09/27-14:29:34 | 3P4W | 381   | 381   | 381   | 381   | 2.5 | 2.49 | 2.5 | 2.496 | 0.27 | 0.27 | 0.27 | 0.822   | 1.427   | 1.647    | 0  | 50 | 1.295       | 0.206    | 0.467      |
| 9 | 2013/09/27-14:29:35 | 3P4W | 381   | 381   | 381   | 381   | 2.5 | 2.49 | 2.5 | 2.496 | 0.27 | 0.27 | 0.27 | 0.822   | 1.427   | 1.647    | 0  | 50 | 1.295       | 0.206    | 0.467      |

註:Excel 存取最大行數 65536,如設定1秒存一筆資料,將最多能存 65536 筆,超出將無法顯示

# 九、通信設定

## 9.1 設定\_\_\_\_

進入選單 **485** 按 Enter 鍵進入

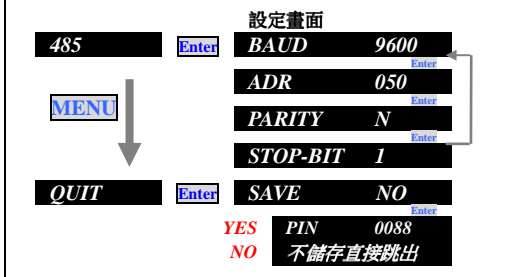

#### 操作按鈕及說明

按→鍵切換 2400-4800-9600-19200-38400

按↑鍵改數字;按→鍵移位 修改地址 1-255

按→鍵切換 NONE-ODD-EVEN

按→鍵切換 1 or 2

按→鍵切換 NO-YES 選擇是否儲存

按↑鍵改數字;按→鍵移位 輸入 0088 密碼 按 Enter 儲存設定 (PS:出廠密碼預設 0088,修改請參考 5 頁說明)

### 9.2 通信格式

MODBUS-RTU MODE 通訊協定

#### 資料格式 (均為16進制)

| 通信機號        | 命令碼             | 通信資料   | CPC 检本研           |
|-------------|-----------------|--------|-------------------|
| (ID Number) | (Function Code) | (Data) | CKC 饭旦吻<br>2 Puto |
| 1Byte       | 1Byte           | N Byte | 2 Dyte            |

ID Number : 欲讀取控制器的位置(1-255)

Function Code :命令碼

Data : 暫存器起始地址及欲讀取之 word 數或寫入之數值

CRC : Error check 16Bit CRC

### 命令碼

| 06(06U) 払完一個拡制等  | 03 ( 03H ) | 讀取多個控制器參數 |
|------------------|------------|-----------|
| 00(0011) 改進 回空前留 | 06(06H)    | 設定一個控制器參數 |

### 9.3 通信範例

例1. 讀取電表 R 相電壓值 Master 呼叫機號 1 的電表,要求讀取 0001 位置,共 0001 筆資料

| Master 送出資料 TX:01 |       | 03 <u>00 01</u> <u>00 01</u> | <u>D5 CA</u> (一共 8 Byte) |          |
|-------------------|-------|------------------------------|--------------------------|----------|
| 通信機號              | 命令碼   | 資料位址                         | 資料筆數                     | CRC 檢查碼  |
| 1Byte             | 1Byte | 2Byte                        | 2Byte                    | 2Byte    |
| (01H)             | (03H) | (0001H)                      | (0001H)                  | ( D5 CA) |

若電表顯示為 1000

| 電表回傳   | RX : 01 03 | <u>00 02</u> <u>03 E8</u> <u>B8 FA</u> |         |         |
|--------|------------|----------------------------------------|---------|---------|
| 通信機號   | 命令碼        | 資料 Byte 數                              | 資料      | CRC     |
| (01H)  | (03H)      | (02H)                                  | (03E8H) | (B8FAH) |
| 向い海雨電中 | 山夕田為動      |                                        |         |         |

#### 例 2.讀取電表中多個參數

| Master 送出資 | Master 送出資料(一共 8 位元組) |         |              |          |  |  |  |  |  |  |  |
|------------|-----------------------|---------|--------------|----------|--|--|--|--|--|--|--|
| 通信機號       | 命令碼                   | 資料位址    | 資料筆數         | CRC 檢查碼  |  |  |  |  |  |  |  |
| 1Byte      | 1Byte                 | 2Byte   | 2Byte        | 2Byte    |  |  |  |  |  |  |  |
| (01H)      | (03H)                 | (0002H) | (xx,xxH = N) | (xx xxH) |  |  |  |  |  |  |  |

| 電表回傳          |              |                        |                                |                   |
|---------------|--------------|------------------------|--------------------------------|-------------------|
| 通信機號<br>(01H) | 命令碼<br>(03H) | 資料 Byte 數<br>(XXH = N) | 資料<br>(N*2Byte)<br>xxH,xxH.xxH | CRC<br>( xx xxH ) |

### 9.4 讀取顯示資料位置

#### 以下為最常用數據,如需更多資料請參考附件

| 地址   |       | 名稱                                                      | 長度     | 格式           | 範圍           | 命令碼        | 註解                                                |
|------|-------|---------------------------------------------------------|--------|--------------|--------------|------------|---------------------------------------------------|
| 10進制 | 16 進制 |                                                         | (Byte) |              |              |            |                                                   |
| 00   | 0000H | 保留                                                      |        |              |              |            |                                                   |
| 01   | 0001H | 1-2V                                                    | 2Byte  | Unsigned Int | 0-9999       | 03H        | 小數點讀取                                             |
| 02   | 0002H | 2-3V                                                    | 2Byte  | Unsigned Int | 0-9999       | 03H        | 0016H<br>留 位 讀 印                                  |
| 03   | 0003H | 3-1V                                                    | 2Byte  | Unsigned Int | 0-9999       | 03H        | 单位词 4X<br>0017H                                   |
| 04   | 0004H | 1A                                                      | 2Byte  | Unsigned Int | 0-9999       | 03H        | 小數點讀取                                             |
| 05   | 0005H | 2A                                                      | 2Byte  | Unsigned Int | 0-9999       | 03H        | 0016H                                             |
| 06   | 0006H | 3A                                                      | 2Byte  | Unsigned Int | 0-9999       | 03H        | 無單位讀取位置                                           |
| 07   | 0007H | 1W                                                      | 2Byte  | Signed Int   | ±9999        | 03H        | 小數點讀取                                             |
| 08   | 0008H | 2W                                                      | 2Byte  | Signed Int   | ±9999        | 03H        | 0016H<br>W/O/VA/WH/                               |
| 09   | 0009H | 3W                                                      | 2Byte  | Signed Int   | ±9999        | 03H        | QH                                                |
| 10   | 000AH | $\Sigma \mathbf{W}$                                     | 2Byte  | Signed Int   | ±9999        | 03H        | 小數點同步顯示                                           |
| 11   | 000BH | ΣQ                                                      | 2Byte  | Signed Int   | ±9999        | 03H        | 甲位磺取地址<br>0017H                                   |
| 12   | 000CH | PF                                                      | 2Byte  | Signed Int   | -500~999~500 | 03H        | 小數點固定 3 位<br>参考註解                                 |
| 13   | 000DH | HZ                                                      | 2Byte  | Unsigned Int | 0-9999       | 03H        | 小數點固定2位                                           |
| 14   | 000EH | WH (Receive)(LO word)                                   | 4D-++- | Unsigned     | 0~           | 0.211      | E the st                                          |
| 15   | 000FH | $WH \; (\textit{Receive})(\textit{HI word}\;)$          | 4Byte  | Long         | 1999999999   | 03H        | 長整數型<br>HI Word 和                                 |
| 16   | 0010H | WH (Send)(LO word)                                      | AByte  | Unsigned     | 0~           | 03H        | LO_Word                                           |
| 17   | 0011H | WH (Send)(HI word)                                      | 4Dyte  | Long         | 1999999999   | 0511       | 小數點讀取地址                                           |
| 18   | 0012H | $VarH(\textbf{LAG})\;(\textbf{LO word})$                | 4Byte  | Unsigned     | 0~           | 03H        | PS :                                              |
| 19   | 0013H | VarH(LAG) (HI word)                                     | чБую   | Long         | 19999999999  | 0.511      | W/Q/VA/WH/AH                                      |
| 20   | 0014H | $VarH(\textbf{LEAD}) \ (\textbf{LO word})$              |        | Unsigned     | 0~           |            | 小數點同步顯示<br>不會白動戀摘                                 |
| 21   | 0015H | $VarH(\textbf{LEAD}) \ (\textbf{HI word})$              | 4Byte  | Long         | 1999999999   | 03H        | 小百口到交换                                            |
| 22   | 0016H | 小數點<br>A (bit0-bit3)<br>V (bit4-bit7)<br>W (bit8-bit11) | 2Byte  | Unsigned Int |              | 03H<br>06H |                                                   |
| 23   | 0017H | 需量單位 (bit0)<br>W 單位 (bit1)<br>RELAY 狀態(bit4-7)          | 2Byte  | Unsigned Int |              | 03H<br>06H |                                                   |
| 24   | 0018H | Baudrate                                                | 2Byte  | Unsigned Int |              | 03,06H     | 0=1200 3=9600<br>1=2400 4=19200<br>2=4800 5=38400 |
| 25   | 0019H | Address                                                 | 2Byte  | Unsigned Int | 1-255        | 03,06H     |                                                   |
| 26   | 001AH | СТ                                                      | 2Byte  | Unsigned Int | 1-9999       | 03,06H     |                                                   |
| 27   | 001BH | PT                                                      | 2Byte  | Unsigned Int | 1-9999       | 03,06H     |                                                   |
| 28   | 001CH | MODE (系統設定)                                             | 2Byte  | Unsigned Int |              | 03,06H     | 0=3P4W<br>1=1P2W<br>2=1P3W<br>3=3P3W              |

#### 說明

Unsigned Int 為不帶符號數,0-65535; Signed Int 為有符號,有正負極性,正值:0-32767; 負值:32768-65535(-32767) **註解** 

PF 讀值小數點固定為 3 位,無開放小數點讀取位置 如電表 PF 顯示 0.800,485 讀值為 800

如電表 PF 顯示-0.800,485 讀值為 64736,計算 -(65536-64736) 小數點固定為 3 位

本說明書為簡易版本,大部分都適用,如需更進階設定,可以到本公司網站下載,或來電索取.

## 十、接線圖

## 10.1.顯示面板 / 背板接線端子配置圖

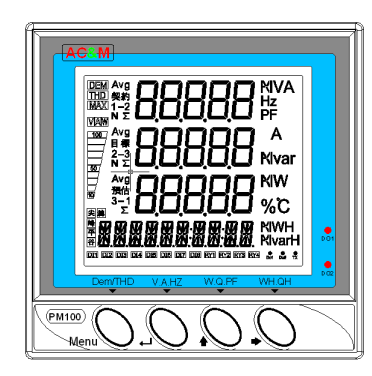

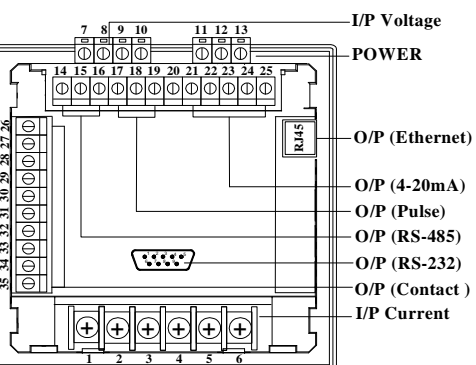

## 10.2 外觀尺寸/開孔尺寸圖.

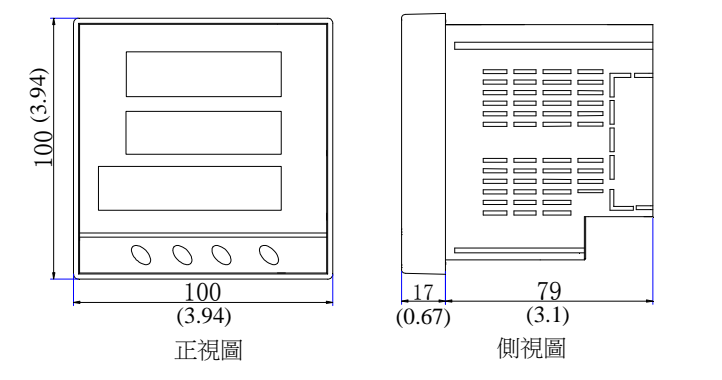

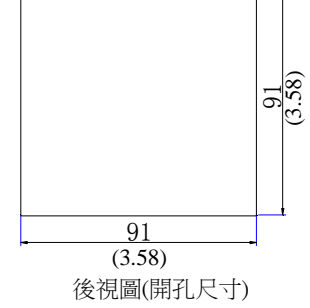

## 10.3 接線圖

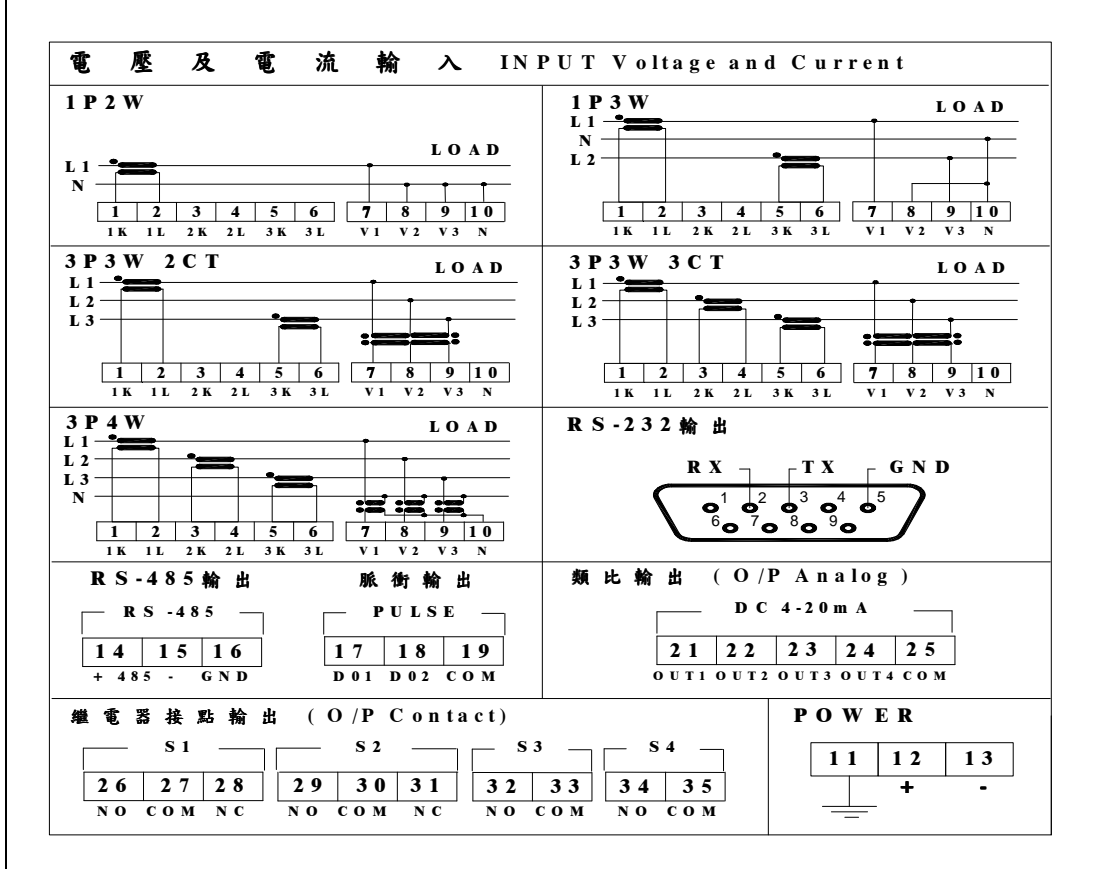